## **Setup Email Forwarding**

Please login to Wemail Control Panel.(https://mail.wemail.hk:2222)

Please click on "Forwarders"

| E-Mail Management                                                          | ement                                                 |
|----------------------------------------------------------------------------|-------------------------------------------------------|
| E-Mail Accounts<br>Vacation Messages<br>Spamassassin Setup<br>SPAM Filters | Forwarders<br>Autoresponders<br>Webmail: Squirrelmail |

-> Then click on "Create new E-Mail Forwarder",

| Create | Home        | We | ebmail | Pass | sword  | Logout |  |
|--------|-------------|----|--------|------|--------|--------|--|
| Forw   | arder       |    | Value  |      | Modify |        |  |
| No Da  | ata to Show |    |        |      |        |        |  |

Then input the Forwarder Name (the original receiving email address) and the Destination Email address (this should also be email address of the same domain as the original receiving email address.

| Create new E-Mail Forv | varder                                         |        |
|------------------------|------------------------------------------------|--------|
| Forwarder Name:        | info @wemaildemo.com                           |        |
| Destination Email:     | peter@wemaildemo.com (Where you want it to go) |        |
|                        |                                                | Create |

(For example, email from info@wemaildemo.com redirected to peter@wemaildemo.com)

Finally click "Create" button.